## Timekeeping: Submitting Time

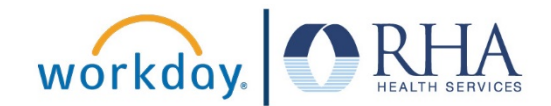

Employees who need to submit time can do so using the Time Application. Follow the steps below to submit time in Workday. Hourly and non-exempt employees are required to submit time daily to their manager for approval.

1. After checking out on the Time page, click **This Week** in the Enter Time box.

NOTE: You may receive an orange Alert — there is no action to take in this situation.

| Enter Time |                     |
|------------|---------------------|
|            | This Week (0 Hours) |
|            | Last Week (0 Hours) |
|            | Select Week         |

|    | Sun 3/21<br>Hours: 0 | Mon 3/22<br>Hours: 8.383333                          | Tue 3/23<br>Hours: 0 |
|----|----------------------|------------------------------------------------------|----------------------|
|    |                      | Time Period Lockout<br>03/07/2021 - 03/20/2021       |                      |
|    |                      | Check Out Variance<br>0.38<br>ⓒ Not Submitted        |                      |
| AM |                      | Hours Worked                                         |                      |
| AM |                      | 7:00am - 3:23pm<br>8:383333 Hours<br>© Not Submitted |                      |
| AM |                      |                                                      |                      |
| AM |                      |                                                      |                      |
| AM |                      |                                                      |                      |
| PM |                      |                                                      |                      |
| PM |                      |                                                      |                      |
| PM |                      |                                                      |                      |
| PM |                      |                                                      |                      |

 Click on a time block to view the time details. If everything looks correct, click Close. If corrections are needed to your time, please notify your supervisor.

2. This will open the Enter Time calendar view. You will see you time blocks that have not yet been submitted for approval.

| Fime Block 0.0    | 083333 Hours on 03 | 3/29/2021 •••            | X PDF        |  |
|-------------------|--------------------|--------------------------|--------------|--|
|                   |                    |                          |              |  |
| Worker Brandi     |                    |                          |              |  |
| Date 03/29/202    | 3/29/2021          |                          |              |  |
| Status Not Submi  | tted               |                          |              |  |
|                   |                    |                          |              |  |
| Reported Calco    | ulated History     |                          |              |  |
| Reported Quantity | 0.083333 Hours     |                          |              |  |
| Time Entry Code   | Hours Worked       |                          |              |  |
| In                | 03/29/2021 03:41 P | M GMT-05:00 Eastern Time | e (New York) |  |
| Clock Event       | Brandi             | - 03/29/2021 3:41 PM - I | n            |  |
| Out               | 03/29/2021 03:46 P | M GMT-05:00 Eastern Time | e (New York) |  |
| Clock Event       | Brandi             | - 03/29/2021 3:46 PM - 0 | Dut          |  |
| Out Reason        | Out                |                          |              |  |
| Source            | Time Clock Events  |                          |              |  |
| Comment           | (empty)            |                          |              |  |
|                   |                    |                          |              |  |
|                   |                    |                          |              |  |
| Close             |                    |                          |              |  |

## Timekeeping: Submitting Time

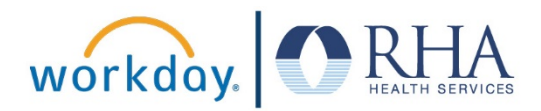

 When you are ready to submit your time block for the day, scroll down to the bottom of the Enter Time page and click Review.

Review

 A screen will pop up showing you the time you are submitting. If everything looks good, click Submit.

| Submit 1                                          | lime                                                                                                    |  |  |  |  |
|---------------------------------------------------|----------------------------------------------------------------------------------------------------|--|--|--|--|
| By clicking the <b>Subm</b> complies with our tin | it button, you indicate that all hours reported are true and complete, and that your time card<br>ne card policy. |  |  |  |  |
| Following date range wil                          | I be submitted for approval.                                                                                      |  |  |  |  |
| March 21 - 27, 2021 : 8.                          | 383333 Hours Total                                                                                                |  |  |  |  |
| Total for Marc                                    | Total for March 21 – 27, 2021                                                                                     |  |  |  |  |
| Total Hours                                       | 8.383333                                                                                                    |  |  |  |  |
| Regular Hours                                     | 8.383333                                                                                                    |  |  |  |  |
| Non Billable                                      | 0                                                                                                    |  |  |  |  |
| Overtime Hours                                    | 0                                                                                                    |  |  |  |  |
| Time Off Hours                                    | 0                                                                                                    |  |  |  |  |
| Shift Hours                                       | 0                                                                                                    |  |  |  |  |
| Adjustment Hours                                  | 0                                                                                                    |  |  |  |  |
| Training                                          | 0                                                                                                    |  |  |  |  |
|                                                   |                                                                                                    |  |  |  |  |
| enter your co                                     | mment                                                                                                    |  |  |  |  |
| Submit                                            | Cancel                                                                                                    |  |  |  |  |

6. You will then see a pop-up notification that your time has been successfully submitted to your time approver. If you dismiss the success pop-up, you will be returned to the Enter Time calendar view. The time block you just submitted should now say Submitted on the calendar. Once your manager approves your time, your time block will say Approved.

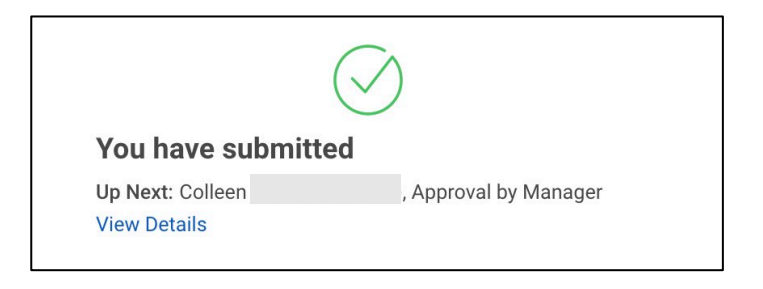

**REMEMBER**: Be sure to log out of Workday when you finish with your task to protect your privacy. If you have questions or issues with Workday, please email <u>solutions@rhanet.org</u> with the subject line Workday.